🕄 ihosting

# Android (Gmail)

1.- El primer paso a seguir es abrir la aplicación "*Gmail*" en su celular e ir al círculo en la esquina superior derecha de la aplicación donde aparece la inicial de alguna de sus cuentas personales ya configurada o su foto si es que tiene una cuenta personalizada. Una vez ahí deberá seleccionar "*Añadir otra cuenta*".

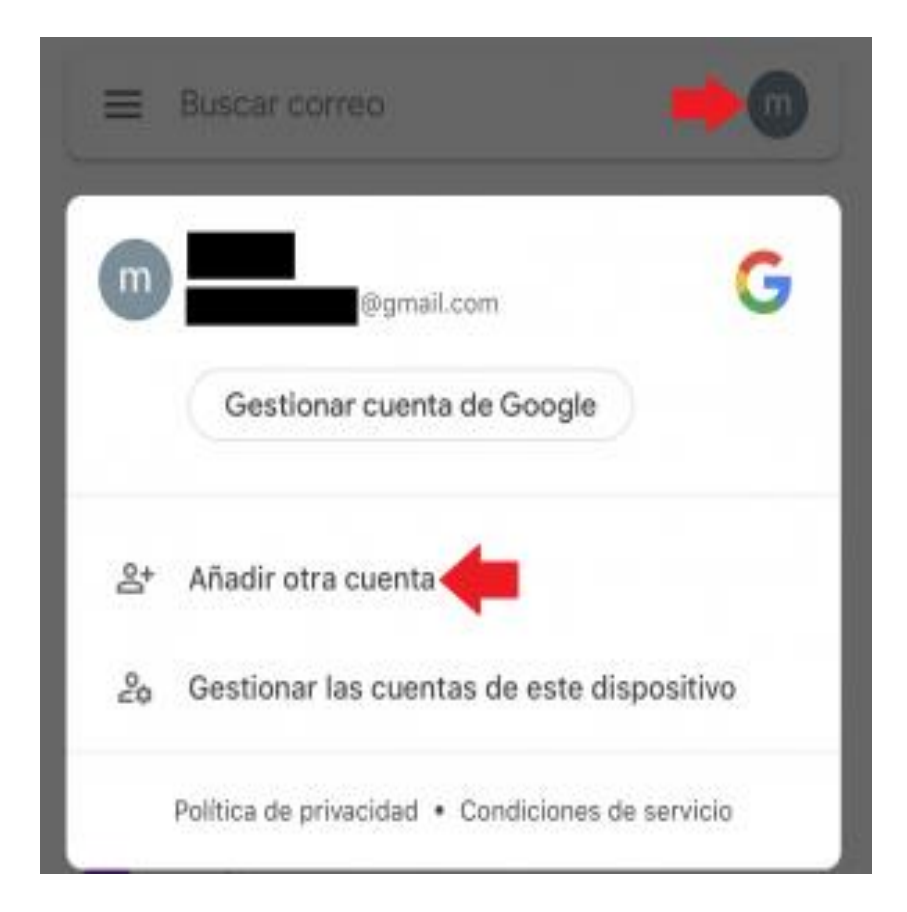

🕞 ihosting

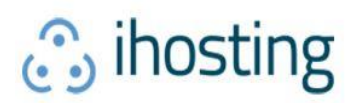

2.- Luego podrá visualizar los tipos de cuenta que puede configurar dentro de la aplicación. Seleccione "*Otro*". Adicionalmente, deberá escoger si quiere configurar la cuenta como IMAP o POP.

IMPORTANTE: IMAP utiliza espacio en servidor, pero permite utilizar y sincronizar varios dispositivos a la vez. POP utiliza menos espacio en servidor, pero se recomienda para un solo dispositivo pues descarga solamente la bandeja de entrada y los correos se eliminan del servidor pasados 14 días. Para configuración en celulares se recomienda IMAP.

| ×   | Añadir una cuenta       |
|-----|-------------------------|
| Cor | 1<br>nfigurar el correo |
| G   | Google                  |
|     | Kloud                   |
| 0   | Outlook, Hotmail y Live |
| a   | Office365               |
|     | Yahoo                   |
|     | Otro (IMAP)             |

🕄 ihosting

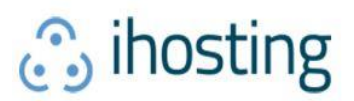

3.- Posteriormente escriba su cuenta de correo y presione siguiente, la aplicación comenzará a comprobar el correo electrónico escrito.

| <                     | Añadir una cuenta                  | SIGUIENTE |
|-----------------------|------------------------------------|-----------|
| M                     |                                    |           |
| Añadir u              | n correo electrónico               |           |
| 🖸 Otro                | (IMAP)                             |           |
| Correo electr<br>USUA | <sup>ónico</sup><br>rio@dominio.cl |           |
|                       |                                    |           |
| <                     | Añadir una cuenta                  |           |
| M                     |                                    |           |
|                       |                                    |           |
| usu                   | uario@dominio.cl                   |           |

4.- A continuación, deberá completar con los datos de servidor entrante. A modo de ejemplo se utiliza en este manual "*mail.dominio.cl*" que debe reemplazar por el servidor correspondiente a su cuenta.

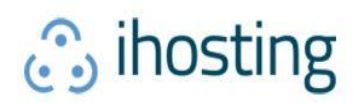

|                        | <                        | Añadir una cuenta    | SIGUIENTE |                |
|------------------------|--------------------------|----------------------|-----------|----------------|
|                        | Aiuston d                | al consider extremts |           |                |
|                        | Ajustes di               | ei servidor entrante |           |                |
|                        | Nombre de usu<br>USUARIO | ano<br>@dominio.cl   |           |                |
|                        | Contraseña               |                      |           | Servidor (IMAP |
|                        | ••••••                   | ••                   |           | o POP) según   |
|                        | Servidor IMAP<br>mail.de | ominio.cl            | $\leq$    | previa         |
| SSL<br>Puerto 993 IMAP | Puerto                   |                      |           |                |
| Puerto 995 POP         | 993                      |                      |           |                |
|                        | Tipo de segurid          | əd                   |           |                |
|                        | SSL/TLS                  | *                    |           |                |

5.- Posterior al servidor entrante, deberá ingresar los datos del servidor de salida y SMTP.

| <                             | Añadir una cuenta      | SIGUIENTE |
|-------------------------------|------------------------|-----------|
| Ajustes c                     | lel servidor de salida |           |
| Nombre de us<br><b>USUARÍ</b> | o@dominio.cl           |           |
| Contraseña                    |                        |           |
| •••••                         | •••                    |           |
| Servidor SMTF<br>mail.c       | dominio.cl             | SSL       |
| Puerto                        |                        | 465       |
| 465                           |                        |           |
| Tipo de seguri                | dad                    |           |
| SSL/TLS                       | •                      |           |

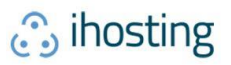

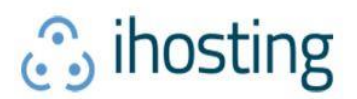

6.- Finalmente después de configurar sus datos deberá aparecer la siguiente imagen donde deberá colocarle un nombre a la cuenta para diferenciarla de las otras cuentas de correo que pueda ya tener configuradas en su celular. Después presione "*Siguiente*"

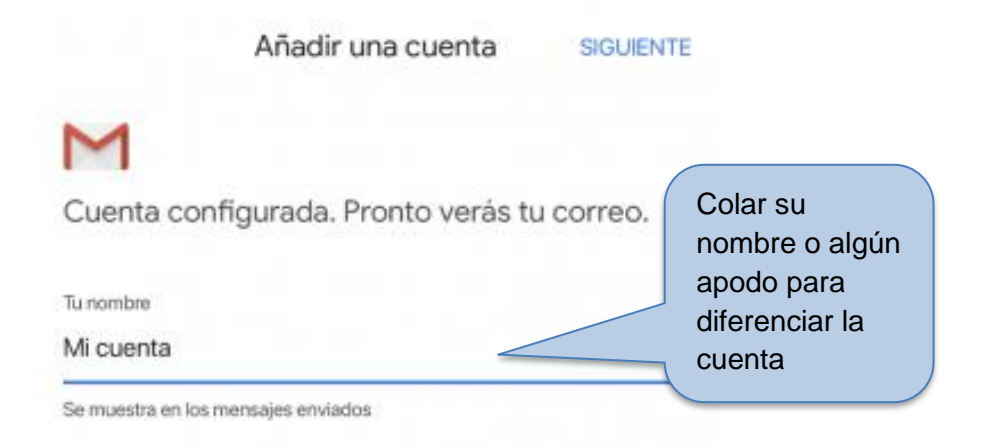

7.- Para revisar la configuración de la cuenta podrá seleccionar en la esquina superior izquierda de su pantalla el menú " $\equiv$ "

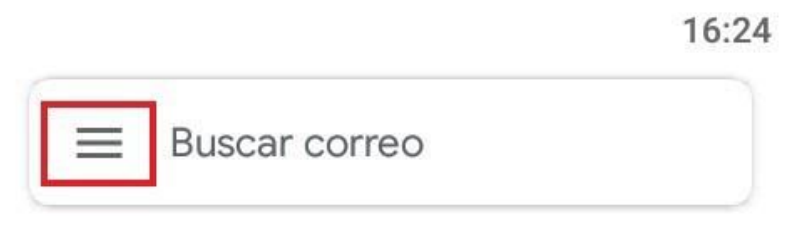

IMPORTANTES

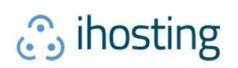

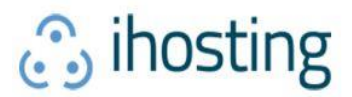

8.- Luego acceder a "*Ajustes*" o "*Configuración*" según aparezca en su dispositivo y seleccionar la cuenta que acaba de configurar.

:

| $\leftarrow$ | Ajustes        |  |
|--------------|----------------|--|
| Ajus         | stes generales |  |

usuario@dominio.cl

9.- Si lo desea puede revisar los ajustes de los servidores o modificarlos en caso de ser necesario.

| $\leftarrow$                  | usuario@dominio.cl                                 | :        |     |
|-------------------------------|----------------------------------------------------|----------|-----|
| Ajustes                       | de notificaciones                                  |          |     |
| Notific<br>Enviar r<br>correo | aciones de correo<br>notificación cuando llegue un |          |     |
| Elegir<br>Pixie Du            | tono<br>ust                                        |          |     |
| Vibrar                        |                                                    |          |     |
| Ajustes                       | e del servidor                                     |          |     |
| Ajuste                        | s de entrada                                       |          |     |
| Nombre<br>servido             | e usuario, contraseña y más ajus<br>r de entrada   | stes del |     |
| Ajuste                        | s de salida                                        |          |     |
| Nombre<br>servido             | e usuario, contraseña y más ajus<br>r de salida    | stes del |     |
|                               |                                                    |          | iho |

🕄 ihosting